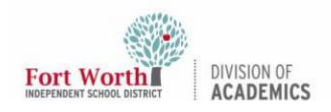

## **Teachers: Generating Pairing Codes for Observers in Canvas**

#### Introduction

Teachers can generate pairing codes for individual students or for all students in their Canvas courses.

**Note:** Teachers must use the web version of Canvas to generate Observer pairing codes.

#### **Getting Started**

1. **Log in** to Canvas through the FWISD app portal.

https://www.fwisd.org/myfwisd

2. Select a course.

#### Generating a Pairing Code For Individual Student

1. In the Course Navigation Menu, **click** the People link.

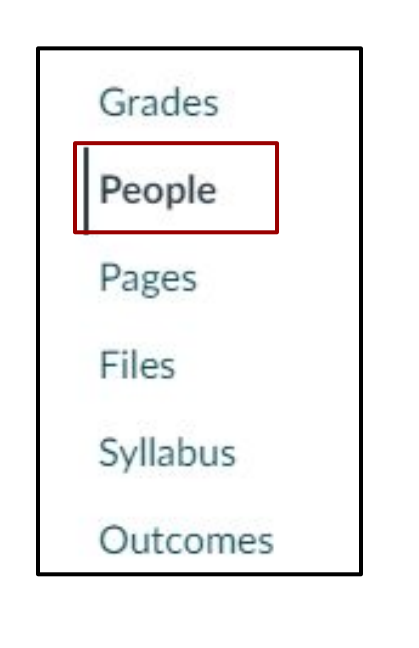

2. **Click** the [1] three dot menu icon for an individual student. Then, [2] **click** on the User Details link.

| people | All Roles | v            |        |      |               | + People                        |  |
|--------|-----------|--------------|--------|------|---------------|---------------------------------|--|
| Name U | tivity    | Total        |        | Role | Last Activity | Total<br>Activity               |  |
| -      | livity    | Activity     |        |      |               | 1                               |  |
|        |           |              |        |      | 5             | Resend Invitation Edit Sections |  |
|        |           |              |        |      | é             | 3 User Details                  |  |
|        |           |              |        |      | 1             | Analytics                       |  |
|        |           | Resend Invit | tation |      |               |                                 |  |
|        |           | Edit Section | IS     |      |               |                                 |  |
|        | 8         | User Details |        |      |               |                                 |  |
|        | 16        | Analytics    |        |      |               |                                 |  |

3. Click the Pair with Observer link.

|  | Laronantio Athumadia               | 🔄 Student Grades        |  |
|--|------------------------------------|-------------------------|--|
|  |                                    | E Faculty Journal       |  |
|  | Remove avatar picture              | ଡ଼ି Interactions Report |  |
|  | Contact                            | C Access Report         |  |
|  | Biography                          | iñi Analytics           |  |
|  | hasn't added a bio                 | &Pair with Observer     |  |
|  | Enrollments                        |                         |  |
|  | Address of their States of Head of |                         |  |
|  | Headlan - Change - D               |                         |  |

Confirm [1] the name of the student.
[2] Copy the six-digit alphanumeric pairing code. You will need to share this code with the observer who will link to the student's account. The pairing code will expire after seven days or its first use.

To close the window, [3] **click** the OK button.

Note: Pairing codes are case sensitive.

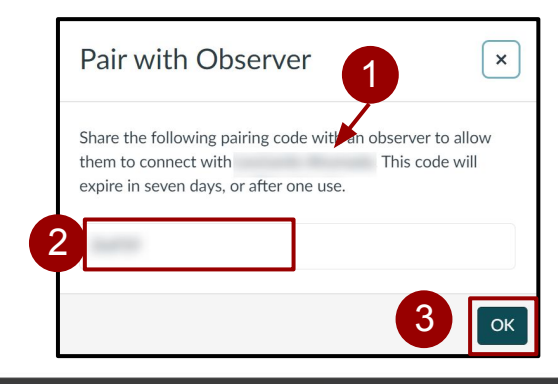

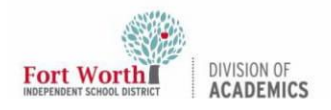

### **Teachers: Generating Pairing Codes for Observers in Canvas**

# Exporting Pairing Codes for All Students

 In the People option of the Course Navigation Menu, [1] click the three dot menu icon in the upper right corner. Then, [2] select the Export Pairing Codes link. Canvas exports a CSV file with one pairing code for each student in the course.

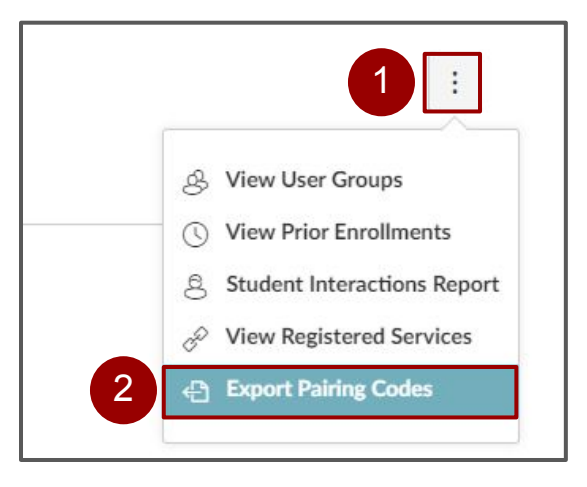

2. **Locate** and **open** the pairing codes CSV file on the computer. The CSV file displays the first and last name of each student, the student's pairing code, and the date and time at which the pairing code will expire.

|   | A         | В          | С            | D                |  |
|---|-----------|------------|--------------|------------------|--|
| 1 | Last Name | First Name | Pairing Code | Expires At       |  |
| 2 | Sanderson | Nora       |              | 2019-07-16 10:07 |  |
| 3 | Smith     | Jane       |              | 2019-07-16 10:07 |  |
| 4 | Jones     | Bruce      |              | 2019-07-16 10:07 |  |
| 5 | Rogers    | Joe        |              | 2019-07-16 10:07 |  |
| 6 | Johnson   | Max        |              | 2019-07-16 10:07 |  |
| 7 | Boone     | Emily      |              | 2019-07-16 10:07 |  |